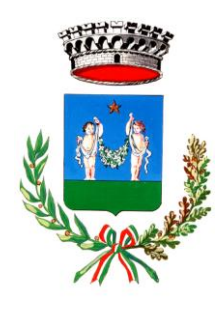

Comune di Poviglio

Via Verdi, 1 – 42028 Poviglio

SETTORE TECNICO UFFICIO ATTIVITA' PRODUTTIVE

# Guida per la presentazione della

# **DOMANDA DI PARTECIPAZIONE**

# **ALL'ASSEGNAZIONE DEI POSTEGGI FISSI**

# FIERE E MERCATO

# attraverso lo Sportello Unico Attività Produttive (SUAP) TELEMATICO

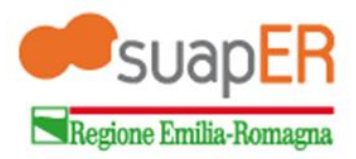

## COS'È SUAPER

Il servizio SuapER permette a imprese e professionisti di generare dinamicamente, compilare e spedire online la documentazione necessaria a inviare un'istanza a qualsiasi SUAP del territorio emiliano-romagnolo.

Esso è nato per presentare in modalità telematica, le domande, le dichiarazioni, le segnalazioni e le comunicazioni concernenti l'esercizio di attività produttive e di prestazione di servizi ed i relativi elaborati tecnici e allegati, secondo quanto previsto dal decreto del Presidente della Repubblica 7 settembre 2010, n. 160, recante "Regolamento per la semplificazione ed il riordino della disciplina sullo sportello unico per le attività produttive".

Di seguito verranno descritti dettagliatamente tutti gli step per la presentazione della domanda .

### **COMPILAZIONE DELLA PRATICA E INOLTRO TELEMATICO**

Il sistema SuapER è accedibile all'indirizzo http://suaper.lepida.it/people

SuapER è aperto all'utente anonimo per consentire la sola visualizzazione preventiva della modulistica.

LA PRIMA SCHERMATA DISTINGUE L'ACCESSO AL SUAP PER I COMUNI DELLE PROVINCIE DI FC – MO – RE – PR E L'ACCESSO AL SUAP PER I COMUNI DELLE PROVINCE DI FE –RA – PC – BO E IL COMUNE DI PARMA.

Per presentare una pratica al Suap Unione Bassa Reggiana, che comprende alcuni comuni collocati nella provincia di Reggio Emilia (RE) tra cui Poviglio selezionare la prima opzione.

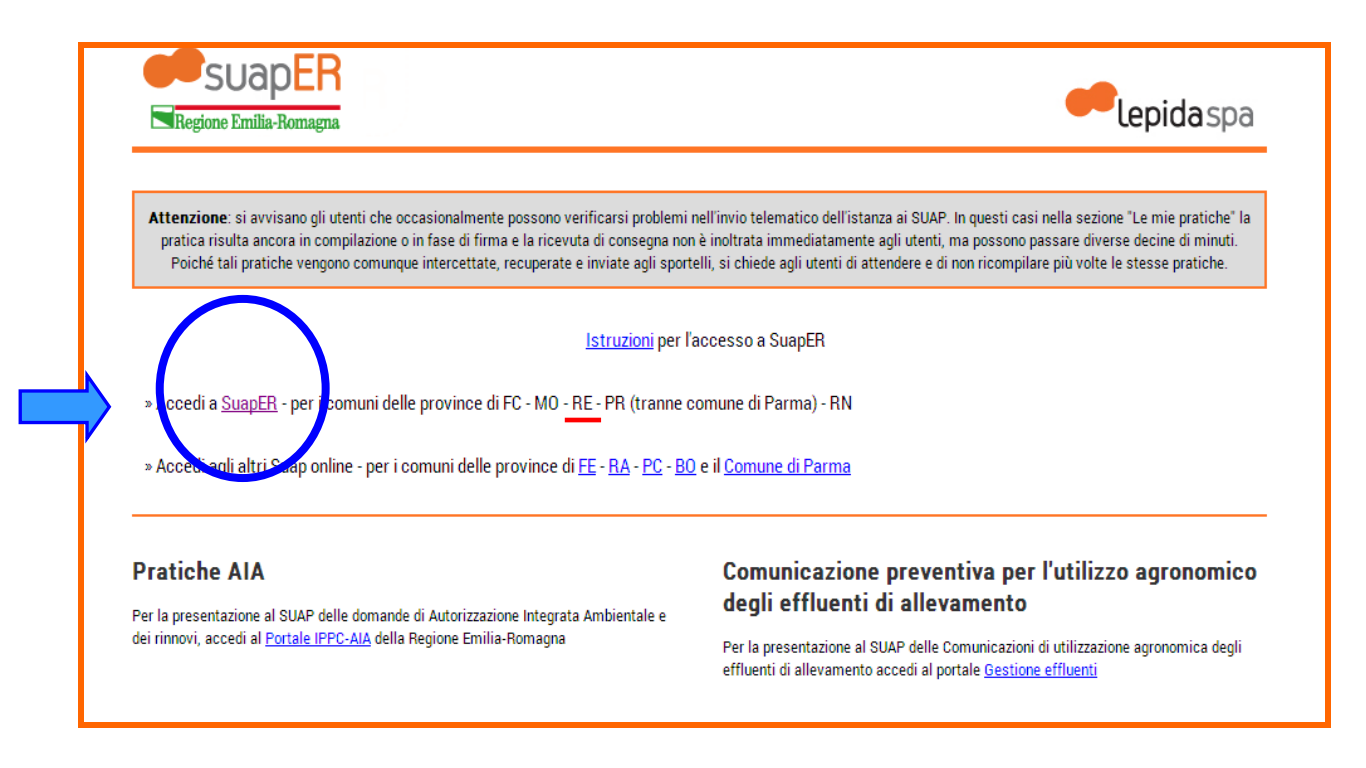

Per procedere alla compilazione di una pratica è necessario aver già ottenuto le **CREDENZIALI** FedERa rilasciate da un gestore autorizzato.

Per le informazioni in merito all'accesso a questo sistema e alle problematiche relative all'autenticazione si faccia riferimento allo specifico manuale.

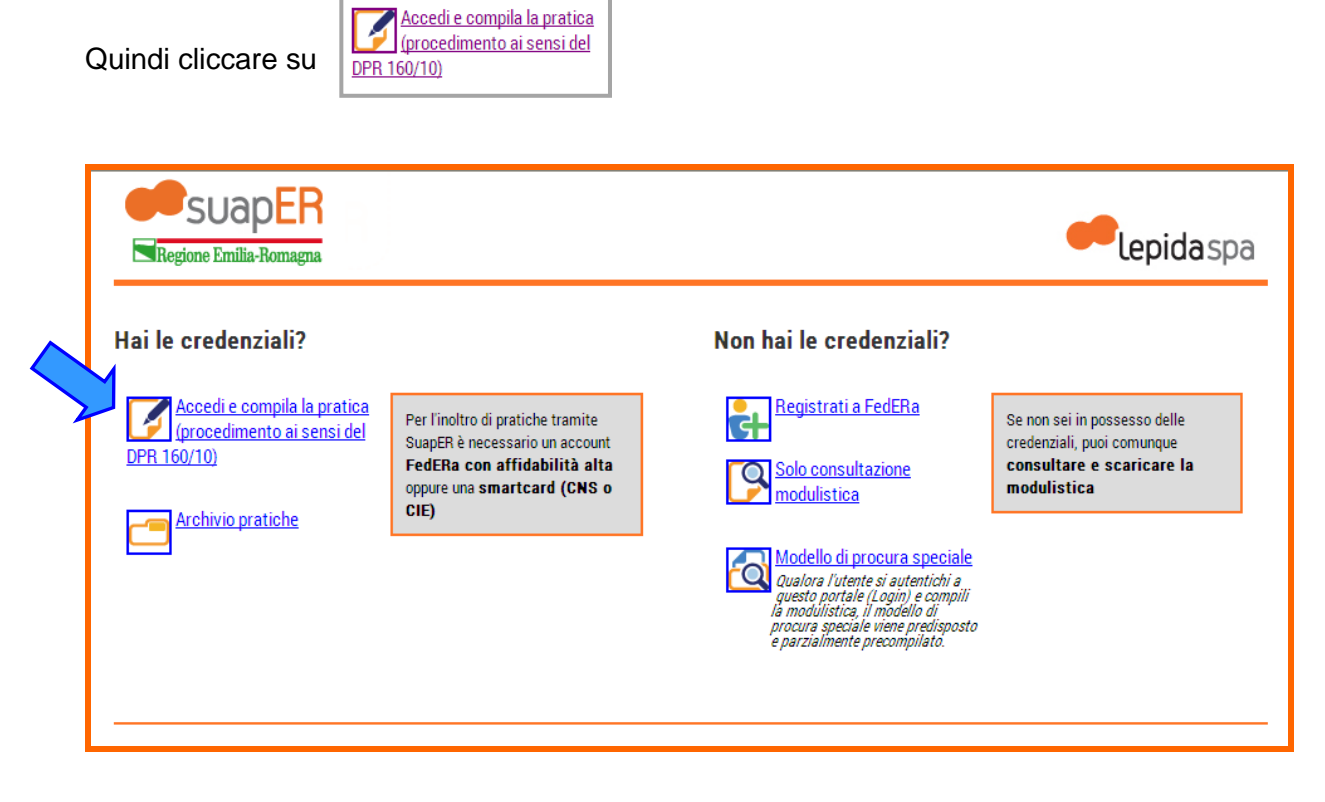

La schermata successiva chiede di selezionare il **GESTORE DI CREDENZIALI** ossia il **comune/ente che ha rilasciato le credenziali**.

| Lepida spa FedERa | Sistema FedERa<br>Sistema di autenticazione                                                                                                    |                     |
|-------------------|----------------------------------------------------------------------------------------------------|---------------------|
|                   | Scegli il tuo gestore di credenziali Hai bisogno di aiuto? Seleziona Inizia a digitare il nome del tuo gestore per vedere i suggerimenti, oppure scegli dalla lista completa Ricorda la scelta per questa sessione  Oppure accedi direttamente usando una smartcard |                     |
|                   |                                                                                                    | FAQ   Guida all'uso |

Il processo di compilazione si articola nella costruzione della domanda unica, partendo dalla *scelta del Comune* dell'intervento e proseguendo in una serie di step guidati finalizzati alla costruzione della domanda unica che si presenta sottoforma di "modulo dinamico":

- ✓ scelta del tipo di attività svolta dal richiedente
- ✓ scelta del tipo di intervento/i da richiedere/attivare (compresi eventuali interventi facoltativi e la indicazione diritti e oneri anticipati, dove previsti)
- $\checkmark$  compilazione delle dichiarazioni necessarie
- ✓ upload dell'eventuale documentazione da allegare
- ✓ firma digitale della domanda unica e degli eventuali allegati

✓ inoltro della pratica e ricezione della ricevuta sul proprio indirizzo email

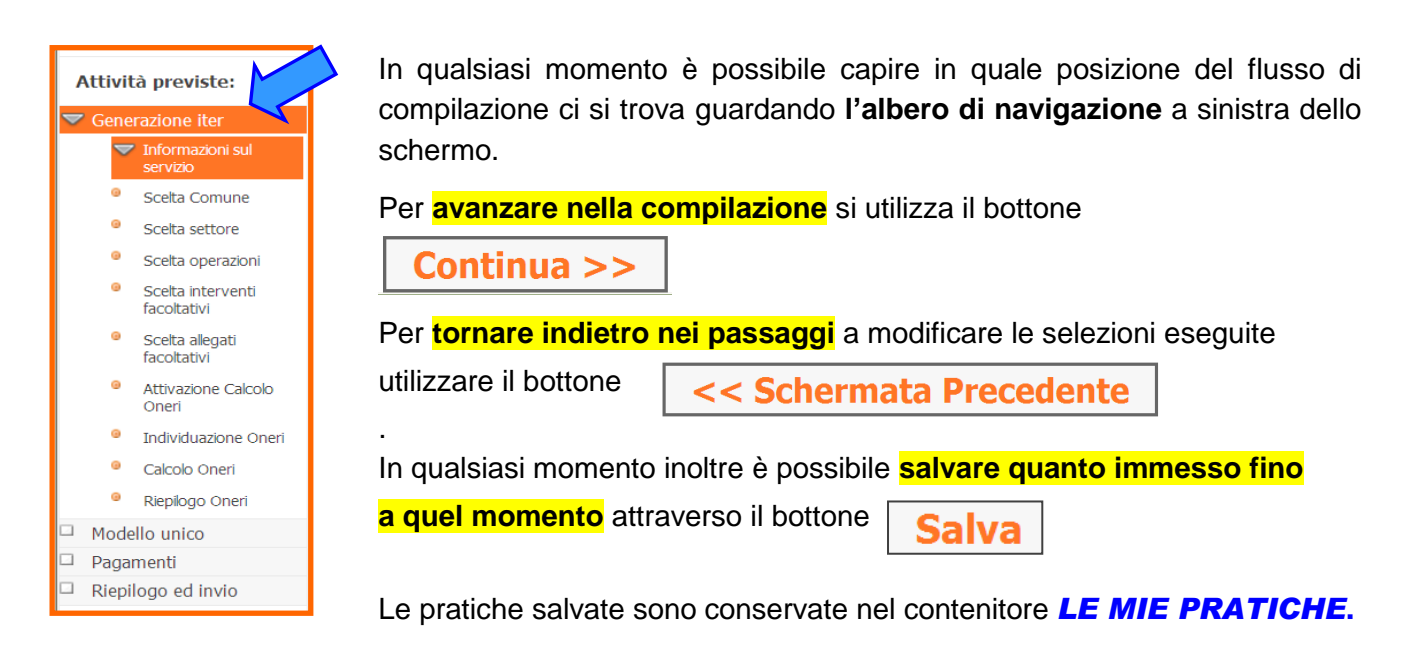

E' vivamente consigliato salvare le pratiche man mano che si procede nella compilazione e comunque ogniqualvolta è necessario interrompere, anche per pochi minuti, la compilazione stessa. Il servizio web, infatti, per sua natura è soggetto alla 'scadenza' della sessione dopo vari minuti di inutilizzo.

## 1. INFORMAZIONI SUL SERVIZIO

Questo step fornisce *informazioni sul servizio e l'informativa sul trattamento dei dati personali,* come definito dal D.Lgs 196/2003. E' necessario leggere il testo scorrendo verso il basso.

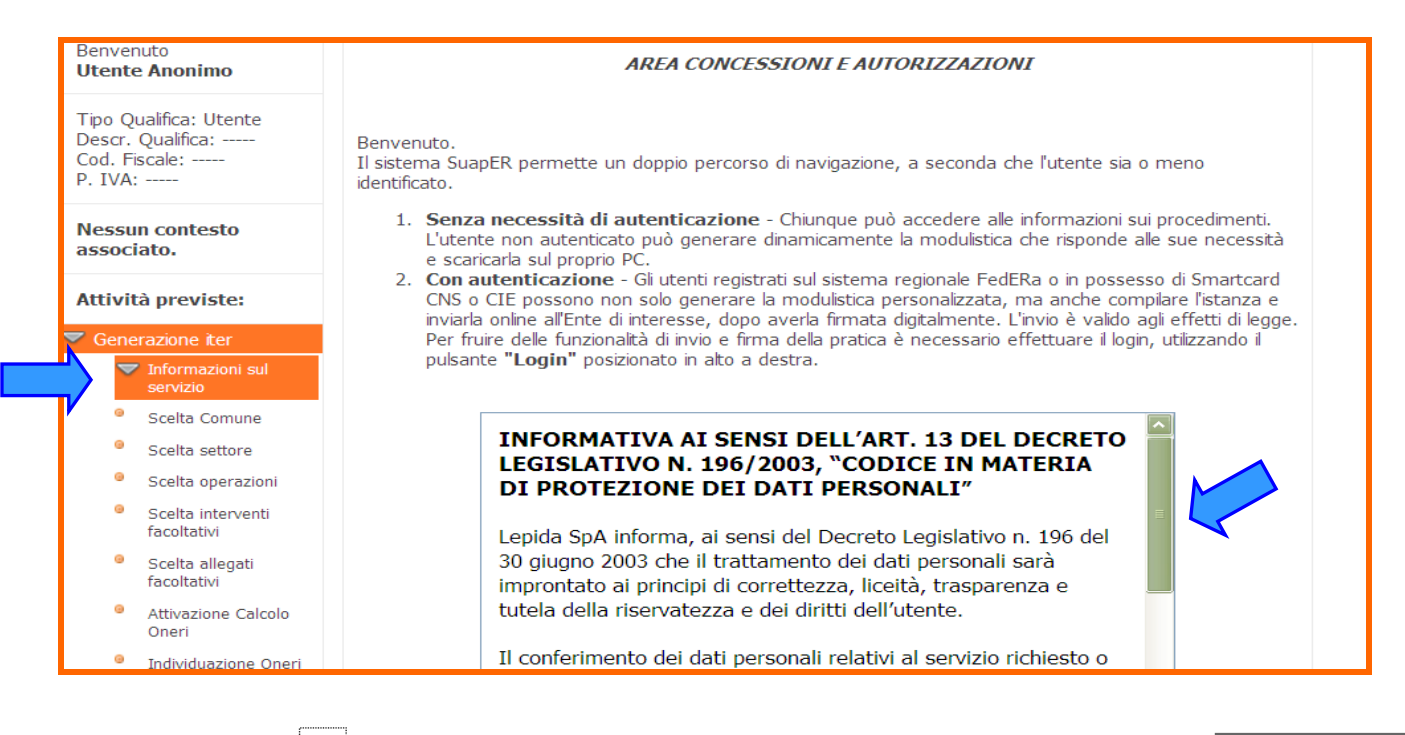

Mettere il flag su

**V** 

Acconsento al trattamento dei dati personali e cliccare sul bottone | Continua >>

# 2. SCELTA COMUNE

cliccare su Continua >>

In questa pagina vengono mostrati all'utente autenticato i comuni dove può essere localizzato

l'intervento: selezionare quello destinatario della pratica ossi Comune di Poviglio e

| Benvenuto<br>Utente Anonimo                                             | AVVERTENZA                                                                                                    |     |
|-------------------------------------------------------------------------|----------------------------------------------------------------------------------------------------|-----|
| Tipo Qualifica: Utente<br>Descr. Qualifica:<br>Cod. Fiscale:<br>P. IVA: | Con questo strumento l'impresa ottiene in anticipo e in un'unica soluzione tutte le informaziono necessarie per predisporre l'istanza necessaria per ottenere le autorizzazioni relative alle sue specifiche esigenze (avviare una nuova impresa, realizzare ampliare o modificare gli edifici nei quali svolge l'attività ecc.). L'impresa semplicemente rispondendo alle domande poste in successione dal sistema otterrà tutte le informazioni necessarie. |     |
| Nessun contesto<br>associato.                                           | Scelta Comune                                                                                                    |     |
| Attività previste:                                                      | Schermata Precedente 1 2 3 4 5 6 7 8 9 10 Continue                                                                                                    | 1>> |
| Generazione iter                                                        |                                                                                                    |     |
| Informazioni sul<br>servizio                                            |                                                                                                    |     |
| Scelta Comune                                                           |                                                                                                    |     |

## 3. SCELTA SETTORE

In questo step viene richiesto di definire il proprio settore di attività in modo da presentare, nello step "Scelta operazione", solo gli adempimenti di interesse.

Lo step è ricorsivo, ovvero è presentato in una serie di passi che guidano verso la scelta, univoca, del proprio settore di attività.

| Per la prati | ca in | questione     | selezionare:    | <b>Commercio</b> | turismo | ed | altre | attività | produttive | е |
|--------------|-------|---------------|-----------------|------------------|---------|----|-------|----------|------------|---|
| cliccare su  | Ava   | anza nella so | elta settore >> |                  |         |    |       |          |            |   |

| SUAP<br>Regione Emilia-Ro<br>Public Page Servizi                        | Procedimento ai sensi del DPR 160/10 > Generazione iter > Scelta settore              |
|-------------------------------------------------------------------------|---------------------------------------------------------------------------------------|
| Benvenuto<br>Utente Anonimo                                             | Scelta settore attività                                                               |
| Tipo Qualifica: Utente<br>Descr. Qualifica:<br>Cod. Fiscale:<br>P. IVA: | Edilizia     Ambiente     AUSL                                                        |
| Nessun contesto<br>associato.                                           | Centimor di , Tutismo ed altre attività produttive     Avanza nella scelta settore >> |
| Attività previste:                                                      |                                                                                       |
| 🔝 Generazione iter                                                      |                                                                                       |
| Informazioni sul<br>servizio                                            | Schermata Precedente 1 2 3 4 5 6 7 8 9 10                                             |
| Scelta Comune                                                           |                                                                                       |
| <ul> <li>Scelta settore</li> <li>Scelta operazioni</li> </ul>           |                                                                                       |

Successivamente viene mostrata una pagina di riepilogo con la possibilità di passare allo step successivo.

| <u>Servizi</u>   Procedimento unico > Generazione iter > Scelta settore |                                                                                                    |  |
|-------------------------------------------------------------------------|----------------------------------------------------------------------------------------------------|--|
| Benvenuto<br><b>Utente Anonimo</b>                                      | Scelta settore attività                                                                                                    |  |
| Tipo Qualifica: Utente<br>Descr. Qualifica:<br>Cod. Fiscale:<br>P. IVA: | Settore : Commercio - Turismo<br>Scelta Settore terminata (Settore selezionato : Commercio - Turismo)<br>(ora è possibile passare allo step successivo) |  |
| Nessun contesto<br>associato.                                           | << Torna alla scelta precidente Step Successivo >>                                                                                                    |  |

## 4. SCELTA OPERAZIONI

In base al settore attività scelto viene mostrato un altro step ricorsivo per la definizione dell'operazione, ovvero degli adempimenti che si vogliono richiedere.

L'utente viene guidato nella definizione delle operazioni con schermate a scelta multipla selezionabili tramite doppio radiobutton (scelta esplicita del SI o del NO), oppure checkbox a selezione multipla.

In maniera del tutto analoga a quanto visto per la scelta del settore di attività, i vari passaggi guidano l'utente alla definizione delle operazioni e alla possibilità di passare allo step successivo.

# In particolare nel primo passaggio viene richiesto di scegliere tra 5 gruppi (variano in base alla scelta del settore attività).

Per la pratica in questione selezionare:

#### GRUPPO (C) COMMERCIO TURISMO ED ALTRE ATTIVITA' PRODUTTIVE

|     | GRUPPO (E) NOTIFICHE SANITARIE (impresa alimentare ai sensi dell'art. 6 Reg. CE 852/2004 e della determina e Regione Emilia-Romagna n. 16842 del 27/12/11)                                                                                                   |
|-----|----------------------------------------------------------------------------------------------------|
|     | GRUPPO (B) INTERVENTO SUL FABBRICATO: aspetti edilizi, parere ARPA/AUSL, prevenzione incendi, ascensori e<br>montacarichi, valutazione incidenza della rete natura 2000, nulla osta area protetta, sismica, autorizzazione e<br>compatibilità paesaggistica. |
|     | GRUPPO (C) COMMERCIO TURISMO ED ALTRE ATTIVITA' PRODUTTIVE                                                                                                    |
|     | GRUPPO (D) MODULISTICA GENERICA: pareri propedeutici alla SCIA, modello di procedimento ordinario, modello<br>SCIA, modulo d'integrazione/conformazione                                                                                                    |
| Ava | nnza nella scelta Operazioni >>                                                                                                    |

E cliccare su Avanza nella scelta Operazioni >>

Nella schermata successiva selezionare: Commercio ambulante e su aree pubbliche

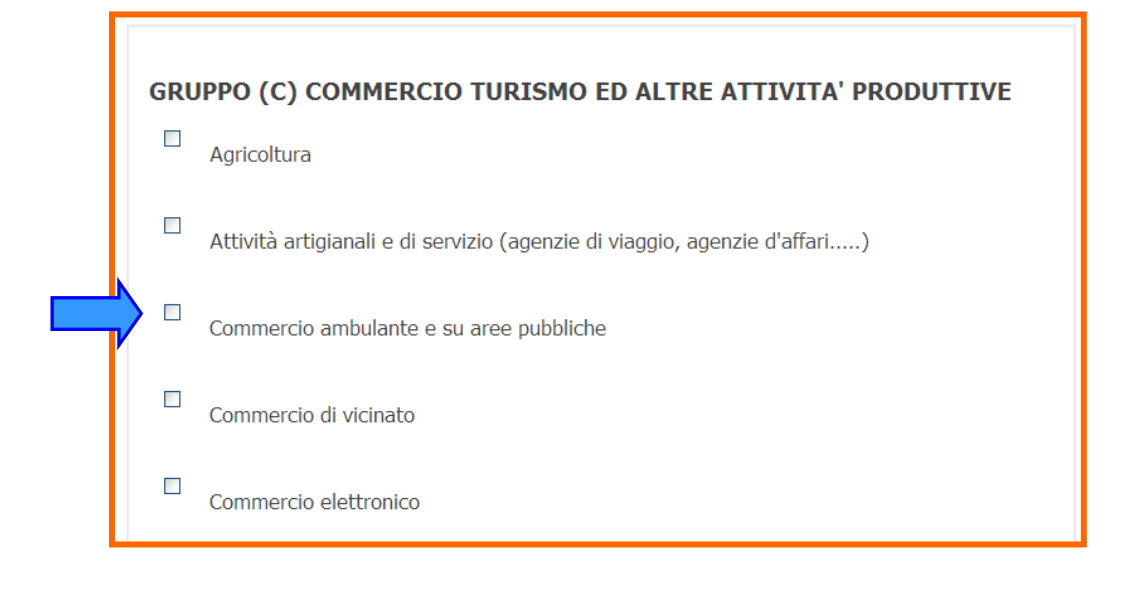

e cliccare su Avanza nella scelta Operazioni >>

Successivamente il portale le propone gli interventi presenti con riferimento al settore scelto.

#### Selezionare:

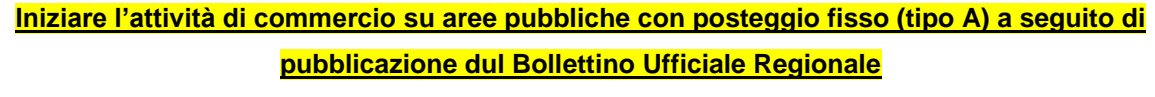

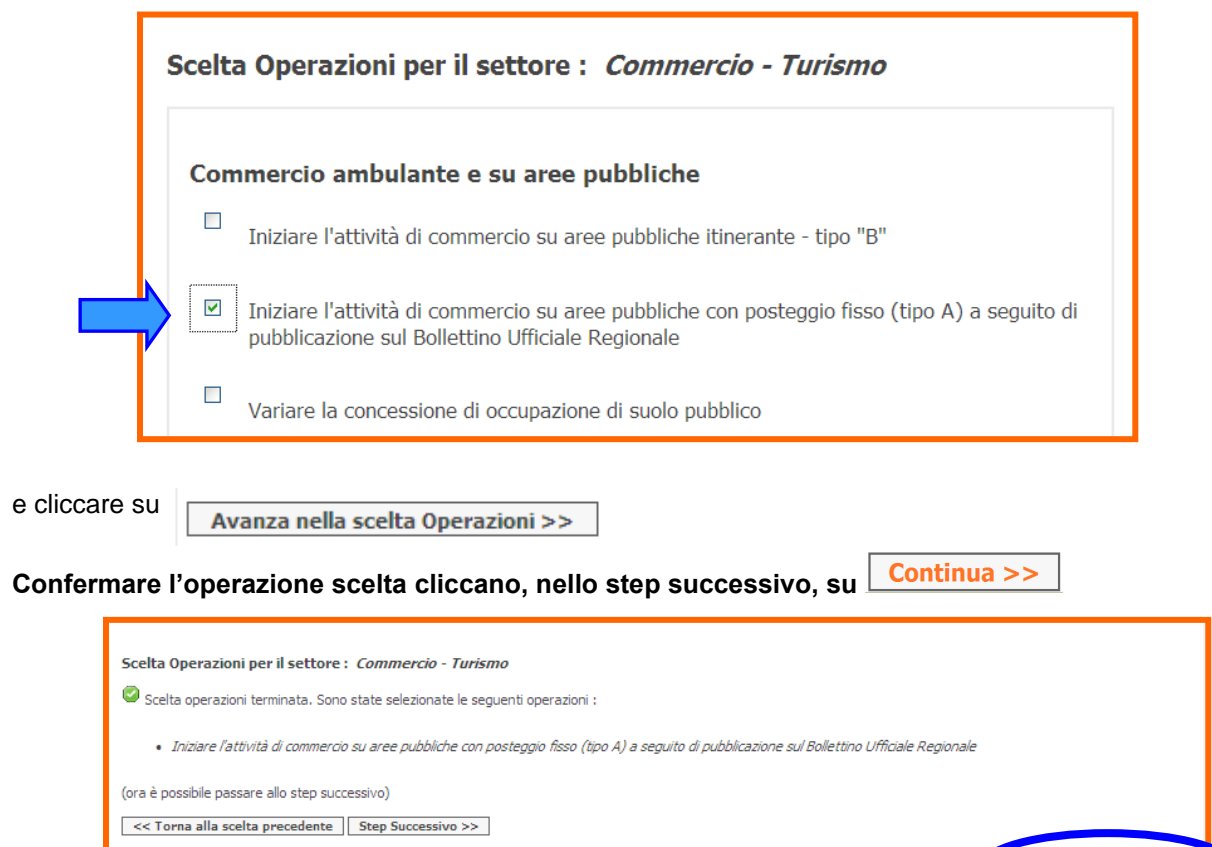

Schermata Precedente 1 2

9 10 Continua >>

# 5. SCELTA INTERVENTI FACOLTATIVI

Una volta definite le operazioni richieste, il servizio può continuare a porre domande in merito alla necessità di presentazione di interventi collegati a quelli prescelti.

Questo step può non essere presente.

Le scelte di questo step non sono obbligatorie.

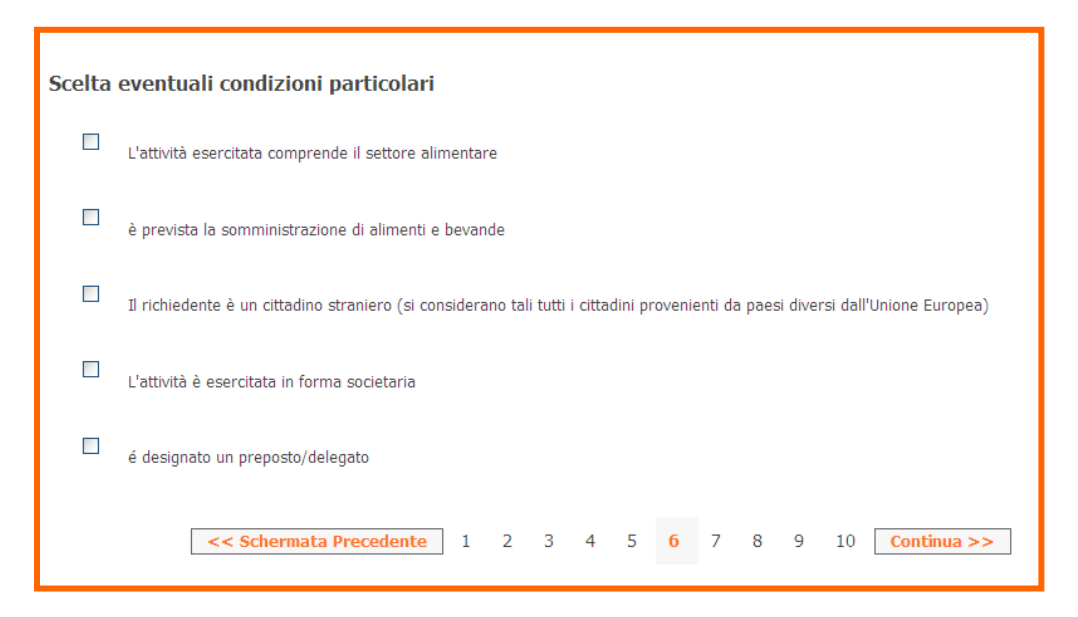

## 6. MODELLO UNICO

La pagina di modello unico riepiloga la pratica nella sua totalità e permette all'utente di compilare le sezioni di sua competenza.

Di seguito sono mostrate e dettagliate le sezioni di cui è composta.

#### **ISTRUZIONI PER LA COMPILAZIONE DELLA PRATICA**

#### ISTRUZIONI PER LA COMPILAZIONE DELLA DOMANDA

Questa pagina visualizza l'anteprima della domanda, da qui puoi:

1. Compilare il modulo, cliccando i bottoni "COMPILA" presenti a fianco delle rispettive sezioni. Tornando al modello unico, potrai controllare i campi che hai compilato.

2. Una volta compilate tutte le sezioni prosegui cliccando "*Continua*" in fondo a destra.

- Se **sei autenticato** puoi inoltrare telematicamente il modello al Comune, proseguendo fino alla pagina "Riepilogo" e cliccando "Invia".

- Se **NON sei autenticato** potrai comunque scaricare sul tuo computer la modulistica dinamica, così da poterla stampare.

#### SUAP DESTINATARIO DELLA PRATICA E DOWNLOAD MODULO IN BIANCO

Sportelli interessati :

🔵 SUAP Unione Bassa Reggiana

Scarica modulo in bianco

Effettuando un click su "**Scarica modulo in bianco**" viene generato il pdf rappresentativo della pratica senza tutti i dati inseriti dall'utente. Si ricorda che ai sensi del DPR 160/2010 il modello NON può essere utilizzato come modulistica da compilare a mano e da presentare allo sportello.

#### **INTERVENTI SELEZIONATI**

# **Oggetto : Interventi Selezionati** Iniziare l'attività di commercio su aree pubbliche con posteggio fisso (tipo A) a seguito di pubblicazione sul Bollettino Ufficiale Regionale

Verificare l'elenco degli interventi riportati e nel caso tornare indietro nella compilazione e rieseguire la selezione degli interventi .

#### IDENTIFICATIVO DELLA PRATICA

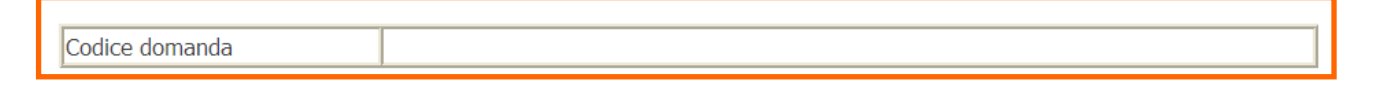

#### ANAGRAFICA

Questa sezione permette di inserire i dati anagrafici di tutti i soggetti, siano essi persone fisiche o giuridiche, che figurano come richiedenti o titolari della pratica.

| A N A G R A FI C A <u>COMPIL</u>                                                                                                    | A                                                     |      |              |
|----------------------------------------------------------------------------------------------------|-------------------------------------------------------|------|--------------|
| Informazioni relative al dichiarante:                                                                                                    |                                                       |      |              |
| Nome(*)                                                                                                    | Cognome                                               | _(*) | Sesso<br>(*) |
| Nato a(*)                                                                                                    | Provincia (Per i cittadini residenti all'estero il(*) |      |              |
| Cod.Fiscale(*)                                                                                                    |                                                       |      | ,            |
| Informazioni relative alla residenza o domicilio per la                                                                                                    | carica :                                              |      |              |
| Residente nel Comune di (Per i cittadini residenti all'estero inserire lo Stato di residenza):       Provincia (Per i cittadini residenti all'estero inserire "EE")       C |                                                       |      | CAP          |
| Indirizzo(*) Tel(*) Fax                                                                                                    |                                                       |      |              |
| Località/frazione Cellulare                                                                                                    |                                                       |      |              |
| PEC(*) Domicilio elettronico<br>(email/PEC)                                                                                                    |                                                       |      |              |
| Agisco                                                                                                    |                                                       | 7    |              |
| in qualità di legale rappresentante di società/Titolare di i                                                                                                    | mpresa individuale(*)                                 |      |              |
| Persona fisica(*)                                                                                                    |                                                       |      |              |
| in qualità di Legale rappresentante di privato(*)                                                                                                    |                                                       |      |              |
| o in qualità di Rappresentante di altro ente/associazione -                                                                                                    | (inclusi enti no profit)(*)                           |      |              |

Inizialmente viene visualizzata una sola sezione anagrafica, precompilata con i dati dell'utente autenticato. Premendo il pulsante **"COMPILA"** si passa alla compilazione della sezione. La compilazione dell'anagrafica è strutturata a livelli: ogni volta che si conclude la compilazione di una sezione si deve premere **"Salva e avanza nella compilazione dell'anagrafica"** per effettuare la validazione dei dati inseriti e passare al livello successivo.

#### Note:

Nel caso in cui l'intestatario della pratica non sia dotato di firma digitale, la modulistica può essere firmata digitalmente dal professionista o tecnico incaricato.

In questo caso deve essere presentato, in allegato alla pratica, il modulo di PROCURA

**SPECIALE** con cui l'intestatario della pratica incarica il tecnico alla sottoscrizione della stessa. La procura speciale deve contenere la firma autografa dell'intestatario e deve essere firmata digitalmente dal tecnico incaricato.

In questo caso, nella pagina seguente di "Upload file", verrà generato automaticamente il modello della procura speciale per la pratica in compilazione, che dovrà essere stampato, firmato cartaceamente dal richiedente, scansionato e allegato nuovamente sul sistema.

In alternativa è possibile scaricare tale modulo accedendo alla pagina principale <u>http://suaper.lepida.it/people/framework/pratica.html</u> e cliccando su <u>Modello di Procura</u> <u>speciale</u>

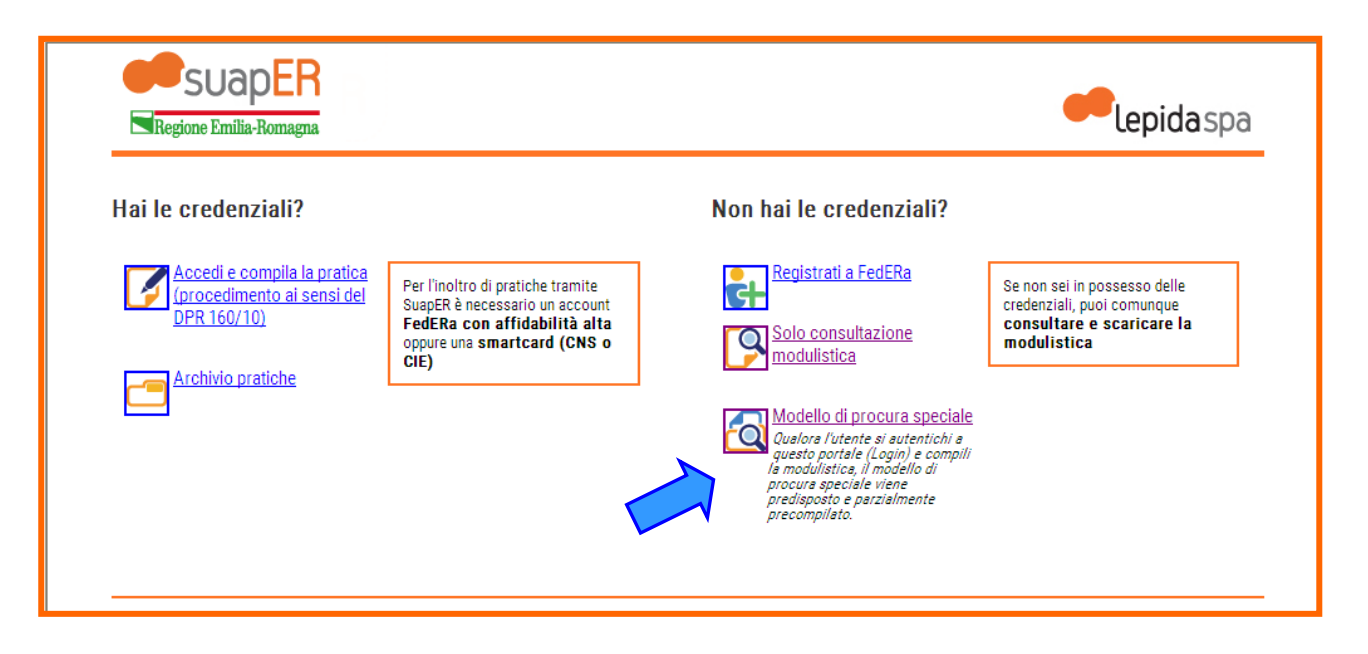

Nel campo eMail dell'anagrafica principale è necessario indicare un *INDIRIZZO PEC*, pena il mancato ricevimento della *RICEVUTA DI CONSEGNA* emessa dal sistema, unica ricevuta che fa vede in merito all'avvenuto invio della pratica (come da art. 6 dell'allegato al DPR 160/2010).

## Segue: ANAGRAFICA

r

| Persona giuridica(*)     altro(*)      altro(*)     Salta     Salta | va e Avanza nella compilazione dell'anagrafica >>                               | azioni<br>Salva e<br>azione |
|----------------------------------------------------------------------------------------------------|---------------------------------------------------------------------------------|-----------------------------|
| Persona fisica(*)                                                                                                    |                                                                                 |                             |
| Impresa mandante o delegante:                                                                                                    |                                                                                 |                             |
| In allegato al presente invio e custodito in originale                                                                                                    | e presso (*)                                                                    |                             |
| sottoscritto il(*)                                                                                                    |                                                                                 |                             |
| tramite l'atto di:                                                                                                    | Specificare se selezionata la voce "Altro"                                      |                             |
| Ai sensi del DPR 445/2000 dichiaro di essere stato<br>alla presentazione della<br>presente                                                                                                    | delegato dall'impresa sotto indicata Specificare se selezionata la voce "Altro" |                             |
| Numero Albo     Prov. di Iscrizione       (*)                                                                                                    | (*) Data iscrizione                                                             |                             |
| Se non è richiesta l'iscrizione all'albo, scrivere 0 nei campi N                                                                                                    | Numero Albo e Prov. di iscrizione                                               |                             |
| Iscritto<br>all'albo<br>(*)                                                                                                    | Specificare se selezionata la voce "Altro"                                      |                             |
| Dati iscrizione all'albo                                                                                                    |                                                                                 |                             |
|                                                                                                    |                                                                                 |                             |
| categoria"                                                                                                    | imprese                                                                         |                             |
| Specificare se selezionato "Operatore associazione di                                                                                                    | denominazione associazione,CAT,Agenzia per le                                   |                             |
| Altri dati professionista<br>Descrizione                                                                                                    | Specificare se selezionata la voce "Altro"                                      |                             |
| in qualità di Professionista/altro soggetto munito di pr                                                                                                    | rocura(*)                                                                       |                             |
| <ul> <li>in qualità di Rappresentante di altro ente/associazion</li> </ul>                                                                                                    | e - (inclusi enti no profit)(*)                                                 |                             |
| in qualità di Legale rappresentante di privato(*)                                                                                                    |                                                                                 |                             |
| Persona fisica(*)                                                                                                    |                                                                                 |                             |
| in qualità di legale rappresentante di società/Titolare                                                                                                    | di impresa individuale(*)                                                       |                             |
| Agisco                                                                                                    |                                                                                 |                             |
| PEC :                                                                                                    | Domicilio elettronico<br>(email/PEC) :                                          |                             |
| Localtà/frazione                                                                                                    | Tel : Fax                                                                       |                             |
| di residenza): :                                                                                                    |                                                                                 |                             |
| Informazioni relative alla residenza o domicilio per<br>Residente nel Comune di (Per i cittadini residenti all'estero                                                                                                    | er la carica :                                                                  |                             |
| Cod.Fiscale :                                                                                                    |                                                                                 |                             |
| Nato a :                                                                                                    | Provincia (Per i cittadini residenti all'estero inserire il :                   |                             |
| Nome :                                                                                                    | Cognome : Sesso: Sesso:                                                         |                             |
| Informazioni relative al dichiarante:                                                                                                    |                                                                                 |                             |

TORNA AL MODELLO UNICO

Una volta compilati tutti i campi viene visulizzato il seguente messaggio:

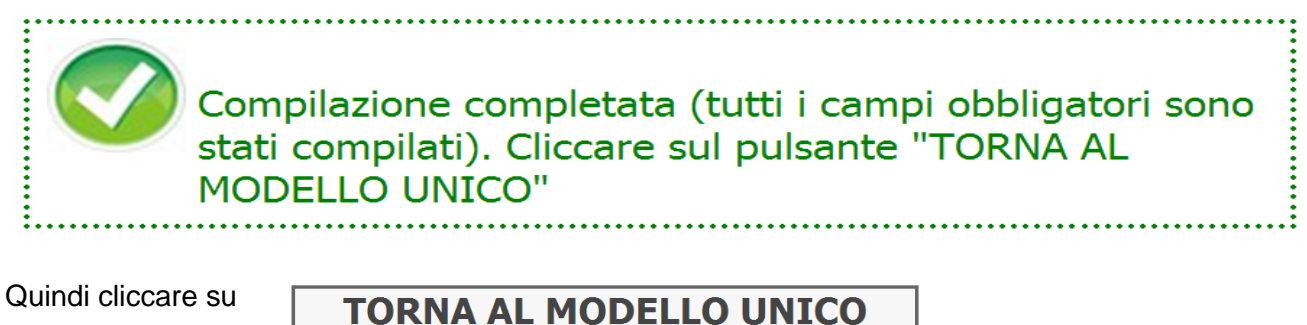

#### \_\_\_\_\_

**SEZIONI COMPILABILI / DICHIARAZIONI** 

Vengono qui mostrate tutte le sezioni che richiedono inserimento di dati da parte dell'utente.

Il numero delle sezioni dipende dai procedimenti individuati durante l'iter della pratica, con l'ovvia semplificazione che, se una informazione è necessaria per più di un procedimento, ne viene richiesta la compilazione una sola volta.

Ciascuna sezione dinamica presenta un'interfaccia verso l'utente simile a quella dell'anagrafica presentando, vicino al titolo, un pulsante "COMPILA", per accedere all'interfaccia di compilazione, e un semaforo che indica se è stata compilata in tutte le parti obbligatorie.

|                                                                             | Prima della compilazione il semaforo è rosso                                                                                                    |
|-----------------------------------------------------------------------------|----------------------------------------------------------------------------------------------------|
| Di chie<br>Di chie<br>tipo a) e relativ<br>B.U.R. della De<br>merctologico: | dere il rilascio dell' autorizzazione al commercio su aree pubbliche di<br>a concessione di posteggio, sulla base dei posteggi liberi pubblicati sul<br>gione Emilia Romagne, per il seguente settore |
| Comune di                                                                   | (*) mese di pubblicazione sul B.U.R(*)                                                                                                    |
| O mercato (*)                                                               |                                                                                                    |
| fiera(*)                                                                    |                                                                                                    |
| denominato                                                                  | (*)                                                                                                    |
|                                                                             |                                                                                                    |
| giornata/e di svolgin                                                       | iento(*)                                                                                                    |
| giornata/e di svolgin                                                       | nento(*)                                                                                                    |

Cliccando su **COMPILA** il portale reinderizza l'utente alla sezione in cui è possibile effettuare l'inserimento dei dati richiesti

| domanda di rilascio di autorizzazione al commercio su aree pubbliche di t  | ipo A                                                                                                    |
|----------------------------------------------------------------------------|----------------------------------------------------------------------------------------------------|
| Comune di (*)                                                              | mese di pubblicazione sul B.U.R. (*)                                                                                 |
| mercato (*)                                                                |                                                                                                    |
| fiera(*)                                                                   |                                                                                                    |
| denominato                                                                 | (*)                                                                                                    |
| giornata/e di svolgimento                                                  | (*)                                                                                                    |
| alimentare(**) non alimentare(*                                            | *) alimentare con somministrazione di alimenti e bevande(**)                                                         |
| attività                                                                   | attività                                                                                                    |
| (*)                                                                        | (*)                                                                                                    |
|                                                                            |                                                                                                    |
| I campi contrassegna<br>I campi contrassegnati con il simbol<br>SALVA E TO | ti con il simbolo (*) sono obbligatori<br>o (**) indicano almeno una selezione obbligatoria<br>DRNA AL MODELLO UNICO |

#### INDICAZIONI PER LA COMPILAZIONE DELLA SEZIONE

Di chiedere il rilascio dell' autorizzazione al commercio su aree pubbliche di tipo a) e relativa concessione di posteggio, sulla base dei posteggi liberi pubblicati sul B.U.R. della Regione Emilia Romagna, per il seguente settore merceologico:

- Comune di: POVIGLIO

- Mese di pubblicazione sul B.U.R.: MARZO 2015

- Selezionare la tipologia di manifestazione all'interno della quale si richiede l'assegnazione del posteggio:

| Tipologia | Denominazione                  | Giornata di svolgimento            |
|-----------|--------------------------------|------------------------------------|
| MERCATO   | MERCATO SETTIMANALE DEL SABATO | SABATO                             |
| FIERA     | FIERA DI APRILE                | 3 <sup>^</sup> DOMENICA DI APRILE  |
| FIERA     | FIERA DI OTTORBE               | 2 <sup>^</sup> DOMENICA DI OTTOBRE |

- Indicare il settore merceologico e specificare l'attività prevalente e secondaria

Dopo la corretta compilazione il semaforo è verde

| Di chiedere il rilascio dell' autorizzazione al commercio su aree pubbliche di<br>tipo a) e relativa concessione di posteggio, sulla base dei posteggi liberi pubblicati sul<br>B.U.R. della Regione Emilia Romagna, per il seguente settore<br>merceologico: <u>COMPILA</u> |                                                                   |  |  |  |
|----------------------------------------------------------------------------------------------------|-------------------------------------------------------------------|--|--|--|
| Comune di : POVIGLIO mese di pubblicazione sul B.U.R. : Marzo 2015                                                                                                    |                                                                   |  |  |  |
| o mercato (*)                                                                                                    |                                                                   |  |  |  |
| fiera(*)                                                                                                    |                                                                   |  |  |  |
| denominato : FIERA DI APRILE                                                                                                    |                                                                   |  |  |  |
| giornata/e di svolgimento : 3^ DOMENICA DI APRILE                                                                                                    |                                                                   |  |  |  |
| alimentare(**) non alime                                                                                                    | ntare(**) 🔲 alimentare con somministrazione di alimenti e bevande |  |  |  |

La compilazione delle sezioni:

che è titolare di autorizzazione per il commercio su aree pubbliche:

che, al fine di consentire la verifica della regolarità contributiva prevista dalla Legge Emilia Romagna 1/2011, come modificata dalla L.R. 19/2012, allega:

di essere in possesso dei requisiti morali previsti dall'art. 71 del D.lgs. 59/2010 e succ. mod.:

ai sensi dell'art.3 del DM 10 novembre 2011, che disciplina le modalità di pagamento dell'imposta di bollo (ex DPR 642/1972) sulle domande online ai SUAP:

è abbastanza intuitiva mentre con riferimento alla compilazione della sezione:

relativamente al numero di presenze

si ritiene opportuno fornire qualche indicazione aggiuntiva:

- ✓ il numero di presenze mauturate da inserire è quello riferito esclusivamente all'autorizzazione indicata nella presente domanda;
- ✓ con riferimento all'anzianità è necessario indicare TUTTI i precedenti titolari dell'autorizzazione in questione (dal primo rilascio per nuova autorizzazione).

Tali informazioni sono importanti e determinano la posizione in graduatoria quindi si chiede di fare particolare attenzione al loro inserimento.

#### ALLEGATI

In questa sezione vengono visualizzati gli allegati individuati sulla base dei procedimenti attivati e degli allegati facoltativi eventualmente selezionati.

Di ciascun allegato viene mostrato il procedimento che lo rende necessario.

Dopo aver compilato tutte le sezioni proposte e scaricato i moduli proposti dal sitema come allegati cliccare su Continua >>

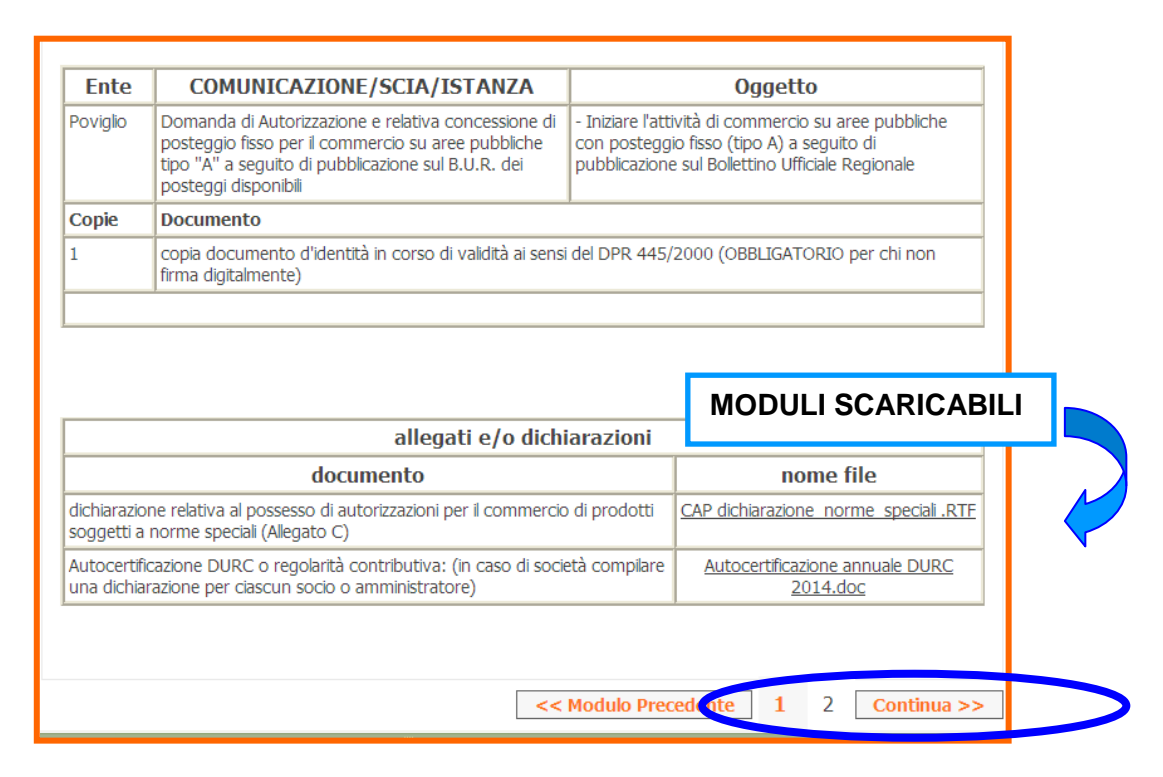

#### UPLOAD FILE

Questo step presenta il riepilogo degli allegati che l'utente deve presentare (gli stessi visualizzati nella sezione "Allegati" dello step "Modello Unico") corredati di alcuni dati aggiuntivi e delle funzionalità per effettuarne il caricamento.

I dati aggiuntivi sono i seguenti:

- Allegato obbligatorio: indica se il caricamento del file è necessario per il proseguimento del servizio;
- Tipologia file: indica i tipi di file permessi per quell'allegato (doc, rtf, pdf, etc..); la mancata indicazione di almeno un tipo di file indica che possono esserne caricati di qualunque tipo.
   II DPR 160/2010 prevede che tutti gli allegati siano di tipo PDF/A.

L'estensione p7m indica che il file deve essere firmato digitalmente.

- Numero massimo pagine: indica il numero massimo di pagine che compongono il file. Si applica ovviamente solo a file di tipo rtf, doc o pdf. Anche in questo caso l'assenza di indicazioni equivale a nessun vincolo.
- Dimensione massimo (KB): indica la dimensione massimo in KB del file. Anche in questo caso l'assenza di indicazioni equivale a nessun vincolo.

| > Modello unico > U                                       | Jpload file                                    |                               |                   |                            |                               | Le mie pratiche Logoff       |     |
|-----------------------------------------------------------|------------------------------------------------|-------------------------------|-------------------|----------------------------|-------------------------------|------------------------------|-----|
| Gestione degli allegati pulsante per effett               |                                                |                               |                   |                            | effettuare                    |                              |     |
| Dimensione massima totale consentita degli allegati: 46MB |                                                |                               |                   | l'upload dell              | l'allegato                    |                              |     |
| Allegato<br>Obbligatorio                                  | Firma<br>obbligatoria                          | Descrizione allegato          | Tipologie<br>file | Num.<br>massimo<br>pagine  | Dimensione<br>massima<br>(KB) | compil                       | ato |
| SI                                                        | NO                                             | Modulo Procura Speciale       | p7m               | -                          | -                             | Carica Allegato              |     |
| •                                                         |                                                |                               | ] <b>( </b> F     | oulsante pe<br>scaricare i | er<br>I                       |                              |     |
| SI                                                        | NO                                             | documentazione specifica per  | -                 | modello                    | -                             | Carica Allegato              |     |
|                                                           |                                                |                               |                   | << Schermata               | Precedente 1                  | Salva 2 Modulo Successivo >> |     |
| pulsante  <br>altri allega<br>esplicitan<br>dal serviz    | per inserire<br>ati non<br>nente richies<br>io | ti                            | e degli a         | allegati                   |                               |                              |     |
|                                                           |                                                | Allegato libe<br>Carica alleg | ato               |                            | Sfoglia                       |                              |     |
|                                                           |                                                | [                             | TORNA ALLA        | 1 2                        | LI ALLEGATI                   |                              |     |

CON RIFERIMENTO ALLA PRATICA IN QUESTIONE SI PRECISANO GLI ALLEGATI OBBLIGATORI E LIBERI DA CARICARE:

| ALLEGATI OBBLIGATORI PROPOSTI DAL SISTEMA |                                                                                                    |  |
|-------------------------------------------|----------------------------------------------------------------------------------------------------|--|
| 1                                         | AUTOCERTIFICAZIONE REGOLARITA' CONTRIBUTIVA                                                                                                    |  |
| 2                                         | DICHIARAZIONE RELATIVA AL POSSESSO DI AUTORIZZAZIONI PER IL COMMERCIO DI<br>PRODOTTI SOGGETTI A NORME SPECIALI (da compilare ed allegare in ogni caso) |  |
| 3                                         | MODELLO DI PROCURA e DOCUMENTO D'IDENTITA' DELEGANTE (se l'interessato si è rivolto ad un professionista)                                              |  |
| ALLEGATI LIBERI                           |                                                                                                    |  |
| 4                                         | COPIA AUTORIZZAZIONE                                                                                                    |  |
| 5                                         | ALTRA DOCUMENTAZIONE INERENTE L'OGGETTO DELLA PRATICA                                                                                                  |  |

#### **RIEPILOGO**

Al termine, prima dell'invio viene presentata una MASCHERA DI RIEPILOGO.

| Tipo Qualifica: Utente<br>Descr. Qualifica:<br>Cod. Fiscale:<br>P. IVA: | Codice domanda  OGGETTO PRATICA  Procedimento Unico                                                                                              |  |  |
|-------------------------------------------------------------------------|----------------------------------------------------------------------------------------------------|--|--|
| Nessun contesto<br>associato.                                           | PROCEDIMENTI ATTIVATI                                                                                                    |  |  |
| Attività previste:                                                      | Iniziare l'attività di commercio su aree pubbliche con posteggio fisso (tipo A) a seguito di<br>pubblicazione sul Bollettino Ufficiale Regionale |  |  |
| Generazione iter                                                        | publicazione su bolicano ornelale regionale                                                                                                    |  |  |
| Modello unico                                                           | ANAGRAFICA DICHIARANTE                                                                                                    |  |  |
| Pagamenti                                                               |                                                                                                    |  |  |
| 🔽 Riepilogo ed invio                                                    | ( Persona fisica )                                                                                                    |  |  |
| <ul> <li>Riepilogo</li> <li>Invio</li> <li>Conferma Invio</li> </ul>    | FILE ALLEGATInessun allegato inserito                                                                                                    |  |  |
|                                                                         | Indietro Pratica in formato PDF<br>Compilata In bianco Firma                                                                                     |  |  |

Le OPZIONI DISPONIBILI consentono:

\* Indietro

tornare alle schermate precedenti e modificare i dati

- Compilata mostrare il modello di domanda compilato generato automaticamente dal programma in formato .pdf. Il modello verrà visualizzato anche durante la fase di firma per le operazioni di verifica;
- In bianco consente di stampare il modello in bianco. Si ricorda che ai sensi del DPR 160/2010 il modello NON può essere utilizzato come modulistica da compilare a mano e da presentare allo sportello;

Firma consente di proseguire con la fase di firma: durante questa fase viene visualizzato il modello di domanda unica da firmare.

Per poter inviare pratiche online da SuapER occorre:

- utilizzare uno dei seguenti Web Browser: Mozilla Firefox 3.5 o successive; Internet Explorer dalla versione 7; Google Chrome.
- aver installato Runtime Java, alla versione 6

#### INVIO

Una volta completata correttamente la fase di firma, viene presentata automaticamente questa pagina che contiene un pulsante per effettuare l'invio effettivo all'Ente/i destinatario/i:

| Pagina di Conferma                                                                    |
|---------------------------------------------------------------------------------------|
| La pratica è pronta per essere inviata<br>dallutente richiedente o da un suo delegato |
| Invia                                                                                 |

#### CONFERMA INVIO

Questa pagina conferma l'invio della pratica e presenta all'utente l'identificativo univoco di riferimento, oltre al link per ricominciare l'iter di compilazione di una nuova pratica

| Pagina di Conferma                                                                                                    |                                                          |
|----------------------------------------------------------------------------------------------------|----------------------------------------------------------|
| Entro pochi minuti riceverà nella sua casella di posta una o più mail, a seconda<br>a conferma dell'avvenuto ricevimento della sua richiesta da p | ı del numero di riepiloghi firmati,<br>arte del sistema. |
| La pratica è stata presa in carico da People. Il codice per indentificare la pratica è il seguente:                                               | xxxxxxxxxxxxxxx                                          |
| Per creare delle nuove pratiche diccare <u>qui</u>                                                                                                |                                                          |

Perché l'inoltro si possa considerare come andato a buon fine, come da art. 6 dell'allegato al DPR 160/2010, è necessario che giunga all'indirizzo email indicato nell'anagrafica al momento della compilazione una RICEVUTA DI AVVENUTA CONSEGNA che, in caso di SCIA, costituisce titolo per iniziare l'attività. Senza tale ricevuta, la pratica NON RISULTA CONSEGNATA allo Suap di competenza.

# 7. RECUPERO PRATICHE INCOMPLETE E CONSULTAZIONE STATO PRATICA

Per ricercare:

- le **pratiche inserite e salvate**, per procedere con gli step di compilazione
- le pratiche completate ed inviate

accedere all'indirizzo http://suaper.lepida.it/people/framework/pratica.html

Si accede al servizio di ricerca tramite il bottone **ARCHIVIO PRATICHE.** 

| SUAPER<br>Regione Emilia-Romagna                                                              |                                                                                                    |                                                                                                    | epidaspa                                                                                                    |
|-----------------------------------------------------------------------------------------------|----------------------------------------------------------------------------------------------------|----------------------------------------------------------------------------------------------------|----------------------------------------------------------------------------------------------------|
| Hai le credenziali?                                                                           |                                                                                                    | Non hai le credenziali?                                                                                                    |                                                                                                    |
| Accedi e compila la pratica<br>(procedimento ai sensi del<br>DPR 160/10)<br>Archivio pratiche | Per l'inoltro di pratiche tramite<br>SuapER è necessario un account<br>FedERa con affidabilità alta<br>oppure una smartcard (CNS o<br>CIE) | Registrati a FedERa         Solo consultazione         modulistica         Modello di procura speciale         Qualore l'utente si autentichi a questo portale (Login) e compili e modulistica, il modello di procura speciale viene predisposto e parzialmente precompilato. | Se non sei in possesso delle<br>credenziali, puoi comunque<br><b>consultare e scaricare la</b><br><b>modulistica</b> |

Di seguito viene visualizzata la maschera attraverso la quale è possibile inserire i criteri per effettuare fare la ricerca:

| Le mie pratiche                                                                                                    |                                                            |  |  |
|----------------------------------------------------------------------------------------------------|------------------------------------------------------------|--|--|
| Benvenuti nella sezione dedicata alle proprie pratiche. In questa sezione si possono visualizzare le proprie<br>pratiche e il loro stato di avanzamento |                                                            |  |  |
| In compilazione                                                                                                    | $\odot$                                                    |  |  |
| Completate                                                                                                    | 0                                                          |  |  |
|                                                                                                    |                                                            |  |  |
| Codice Pratica                                                                                                    |                                                            |  |  |
| Data creazione                                                                                                    | Dal         Al           (gg/mm/aaaa)         (gg/mm/aaaa) |  |  |
| Data ultima modifica                                                                                                    | Dal Al Ordinamento Decrescente                             |  |  |
| Pagamenti in corso                                                                                                    |                                                            |  |  |
| Pagamenti non riusciti                                                                                                    |                                                            |  |  |
| Oggetto :                                                                                                    |                                                            |  |  |
|                                                                                                    | Cancella campi ricerca Cerca >>                            |  |  |

Di seguito un esempio di risultato di una ricerca di pratiche in compilazione:

| Lista Pratiche in compilazione                                                        |                                                            |  |  |
|---------------------------------------------------------------------------------------|------------------------------------------------------------|--|--|
| Procedimento u<br>Richiedente : <u>codi</u><br>Procedimento crea<br>[ Procedimento in | ce fiscale<br>ato il 05/02/2014 13:23<br>fase di modifica. |  |  |
|                                                                                       | << Indietro                                                |  |  |
| Attraverso il bottone                                                                 | possibile procedere alla compilazione.                     |  |  |
| Attraverso il bottone                                                                 | è possibile visualizzare un dettaglio della pratica.       |  |  |
| Attraverso il bottone                                                                 | è possibile cancellare definitivamente la pratica.         |  |  |